## **ING INTERNETBANKIEREN**

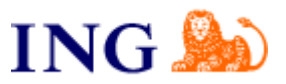

Downloaden digitale bankbestanden INGbank

Om uw bankafschriften veel sneller en efficiënter te kunnen verwerken in uw Twinfield administratie, kunt u via uw bank een digitale versie van uw bankafschriften downloaden. Dit bestand kunt u vervolgens importeren in uw Twinfield administratie. U kunt daarbij het bestand op uw voorwaarden direct laten verwerken. Dat bespaart u heel veel tijd. Hoe u het juiste digitale bankbestand moet downloaden bij uw bank, wordt hieronder uitgelegd.

## 1. Een digitaal bankafschrift downloaden

Log in op uw INGbank omgeving voor internetbankieren. Het onderstaande scherm verschijnt.

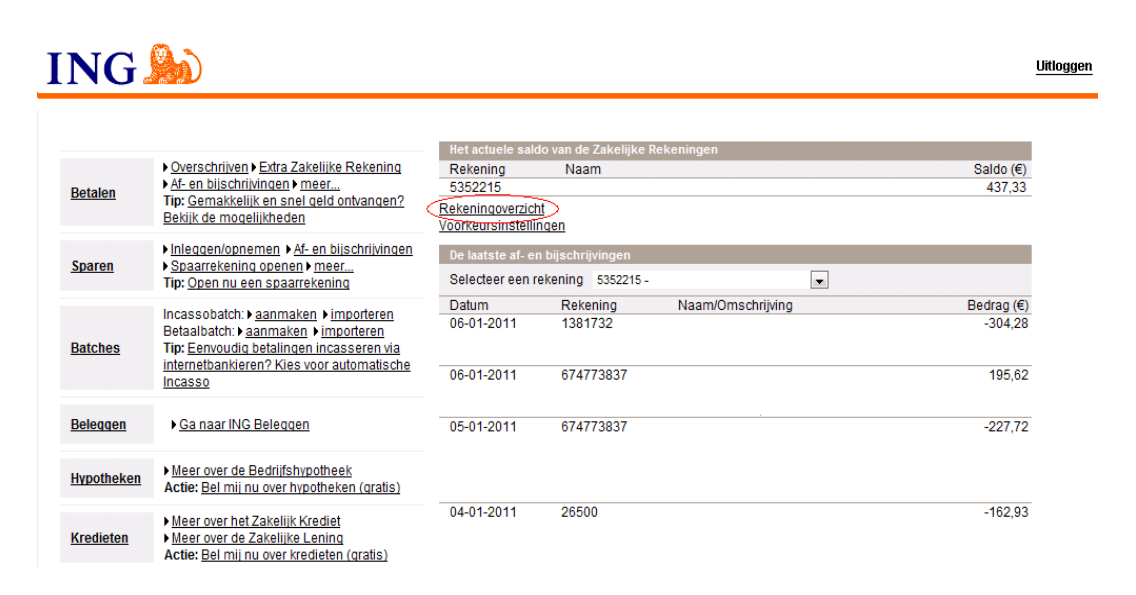

ga naar: Rekeningoverzicht

In het volgende scherm kiest u de bankrekening waarvan u de mutaties wilt verwerken in uw financiële administratie.

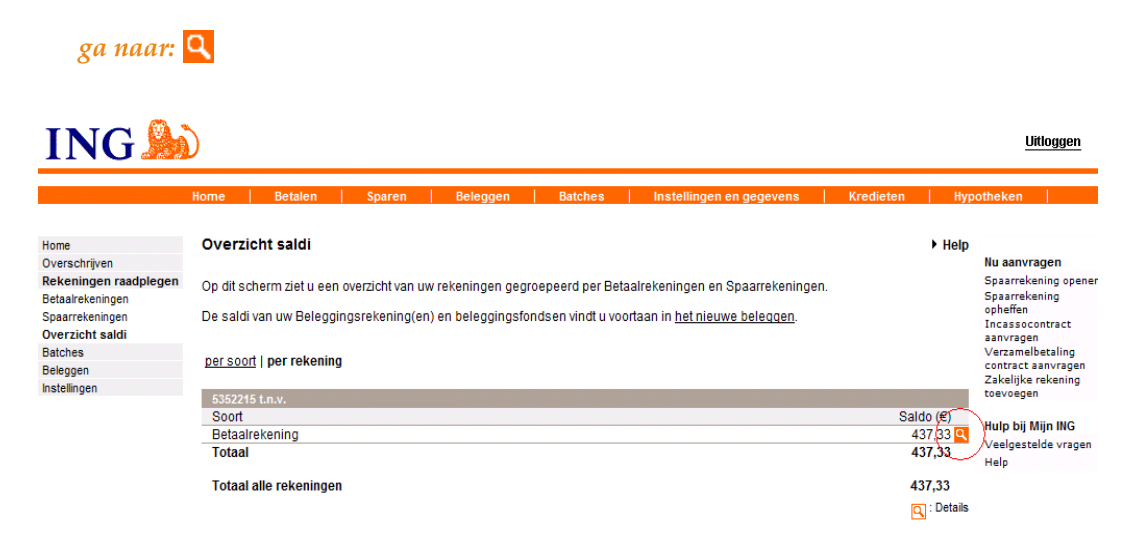

In het volgende scherm ziet u de mutaties van de geselecteerde bankrekening en kunt u mutaties van deze bankrekening downloaden voor verwerking in uw financiële administratie.

ga naar: Downloaden

| ING 🍌                                                      | )                                                              |                                         |                                         |                     |                              |                  |                       | Litloggen                                             |
|------------------------------------------------------------|----------------------------------------------------------------|-----------------------------------------|-----------------------------------------|---------------------|------------------------------|------------------|-----------------------|-------------------------------------------------------|
|                                                            | Home Betal                                                     | en   Sparen                             | ı Beleggen                              | Batches             | Instellingen en gegevens     | Kredi            | eten                  | Hypotheken                                            |
| Home                                                       | Betaalrekenin                                                  | gen                                     |                                         |                     |                              |                  | Help                  |                                                       |
| Overschrijven<br>Rekeningen raadplegen<br>Betaalrekeningen | Selecteer de reker<br>linkermenu op <u>Ov</u>                  | ning waarvan u de<br>erschrijven > Nieu | gegevens wilt bekijken.<br>we opdracht. | Wilt u een overschr | ijving doen of voorbereiden, | klik dan in h    | et                    | Nu aanvragen<br>Spaarrekening openen<br>Spaarrekening |
| Spaarrekeningen<br>Overzicht saldi                         | Zakelijke Reken                                                | ing                                     |                                         |                     |                              |                  |                       | opnerren<br>Incassocontract                           |
| Batches                                                    | Rekening                                                       |                                         | 5352215 -                               |                     |                              |                  |                       | Verzamelbetaling                                      |
| Beleggen<br>Instellingen                                   | Saldo (€)                                                      |                                         | 437,33                                  |                     |                              |                  |                       | Zakelijke rekening                                    |
|                                                            | Bestedingslimiet (euro)                                        |                                         | 250,00                                  |                     |                              |                  |                       | toevoegen                                             |
|                                                            | Vrij te besteden                                               | (€)                                     | 687,33                                  |                     |                              |                  |                       | Hulp bij Mijn ING<br>Veelgestelde vragen              |
|                                                            | Af- en bijschrijvingen van rekening 5352215 Zoeken, Downloaden |                                         |                                         |                     |                              |                  | Afdrukken             | Help                                                  |
|                                                            | Laatste week                                                   |                                         | -                                       |                     |                              | $\sim$           |                       |                                                       |
|                                                            | Datum                                                          | Rekening                                | Naam / Omschriiving                     | 1                   |                              | Vorige<br>Code B | Volgende<br>edrag (€) |                                                       |
|                                                            | 06-01-2011                                                     | 1381732                                 | · ·                                     |                     |                              | GT Af            | 304,28 🤇              |                                                       |
|                                                            | 06-01-2011                                                     | 674773837                               |                                         |                     |                              | OV Bij           | 195,62 🭳              |                                                       |
|                                                            | 05-01-2011                                                     | 674773837                               |                                         |                     |                              | GT Af            | 227,72 🔍              |                                                       |
|                                                            | 04-01-2011                                                     | 26500                                   |                                         |                     |                              | GT Af            | 162,93 🔍              |                                                       |

In het volgende scherm kunt u het gewenste datumbereik en het gewenste bestandsformaat opgeven.

|                                        | Home Betalen             | Sparen   Beleggen   Batches   Instellingen en gegevens   Kredieten   Hypoth                                                                                                    | eken |
|----------------------------------------|--------------------------|----------------------------------------------------------------------------------------------------|------|
|                                        |                          |                                                                                                    |      |
| Home                                   | Downloaden reke          | eningoverzicht + Help                                                                                                    |      |
| Overschrijven<br>Rekeningen raadplegen | Het vorige verzoek tot d | downloaden vond plaats op 28-12-2010 en bevatte de gegevens van 01-01-2010 tot en met 27-12-2010.                                                                                               |      |
| Betaalrekeningen                       | Selecteer de periode     | e waarvoor u de af- en bijschrijvingen wilt downloaden.                                                                                                    |      |
| Spaarrekeningen<br>Overzicht saldi     | Rekening                 | 5352215 -                                                                                                    |      |
| Batches<br>Beleggen                    | Van datum *              |                                                                                                    |      |
| Instellingen                           | T/m datum *              |                                                                                                    |      |
|                                        | Formaat                  | ASCII - Girotel                                                                                                    |      |
|                                        | * Verplicht veld         |                                                                                                    |      |
|                                        | Downloaden Ter           | rug                                                                                                    |      |
|                                        |                          |                                                                                                    |      |
| datum en T/1                           | n datum                  | : Vul het gewenste datumbereik in                                                                                                    |      |
| datum en T/1<br>naat                   | m datum                  | : Vul het gewenste datumbereik in<br>: Kies hier voor een van de volgende bestandsformate<br>- MT940                                                                                            | n:   |
| datum en T/1<br>naat                   | m datum                  | : Vul het gewenste datumbereik in<br>: Kies hier voor een van de volgende bestandsformate<br>- MT940<br>- Kommagescheiden – Girotel                                                             | n:   |
| datum en T/1<br>naat                   | n datum                  | : Vul het gewenste datumbereik in<br>: Kies hier voor een van de volgende bestandsformate<br>- MT940<br>- Kommagescheiden – Girotel<br>- Kommagescheiden (jjmmdd)                               | n:   |
| datum en T/1<br>naat                   | m datum                  | : Vul het gewenste datumbereik in<br>: Kies hier voor een van de volgende bestandsformate<br>- MT940<br>- Kommagescheiden – Girotel<br>- Kommagescheiden (jjmmdd)<br>- Kommagescheiden (ddmmjj) | n:   |

Er wordt u gevraagd wat met het bestand te doen. U kunt het digitale bankafschrift nu downloaden. Klik op *opslaan* of *save*. Sla het bestand op uw eigen computer op. Dit bestand

importeert u in uw financiële administratie of stuurt u op naar uw accountant. Het verdient de aanbeveling om het bestand niet te openen voordat u dit bestand hebt geïmporteerd in Twinfield.